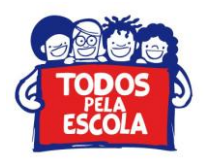

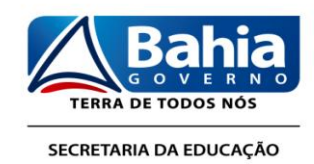

## Informações Básicas para Acesso aos Documentos do Projeto de Monitoramento, Acompanhamento, Avaliação e Intervenção Pedagógica na Rede Estadual de Ensino da Bahia (Paip) no Portal Educação por Meio do Ambiente Virtual de Trabalho do Paip (Avt/Paip)

O Moodle é uma ferramenta usada em cursos à distância on-line, ou seja, em ambientes virtuais de aprendizagem (AVA). Esta ferramenta, em forma de ambiente virtual de trabalho (AVT), será utilizada para otimizar e operacionalizar o acompanhamento pedagógico junto às escolas da rede por meio do Projeto de Monitoramento, Acompanhamento, Avaliação e Intervenção Pedagógica (Paip) na Rede Estadual de Ensino da Bahia, sob a coordenação da Superintendência de Gestão da Informação Educacional e suporte do Núcleo de Inovação do Ambiente Virtual de Aprendizagem (Niava) do Instituto Anísio Teixeira (IAT).

O objetivo deste tutorial é facilitar o acesso aos documentos do Projeto de Monitoramento, Acompanhamento, Avaliação e Intervenção Pedagógica na Rede Estadual de Ensino da Bahia (Paip) no Portal Educação por meio do ambiente virtual de trabalho do Paip (AVT/Paip). Para isso é necessário seguir alguns passos.

1º Passo: digite <<u>http://niava.educacao.ba.gov.br/</u>> na barra de endereço do seu navegador/brawse, assim você será direcionad@ para a página do Niava.

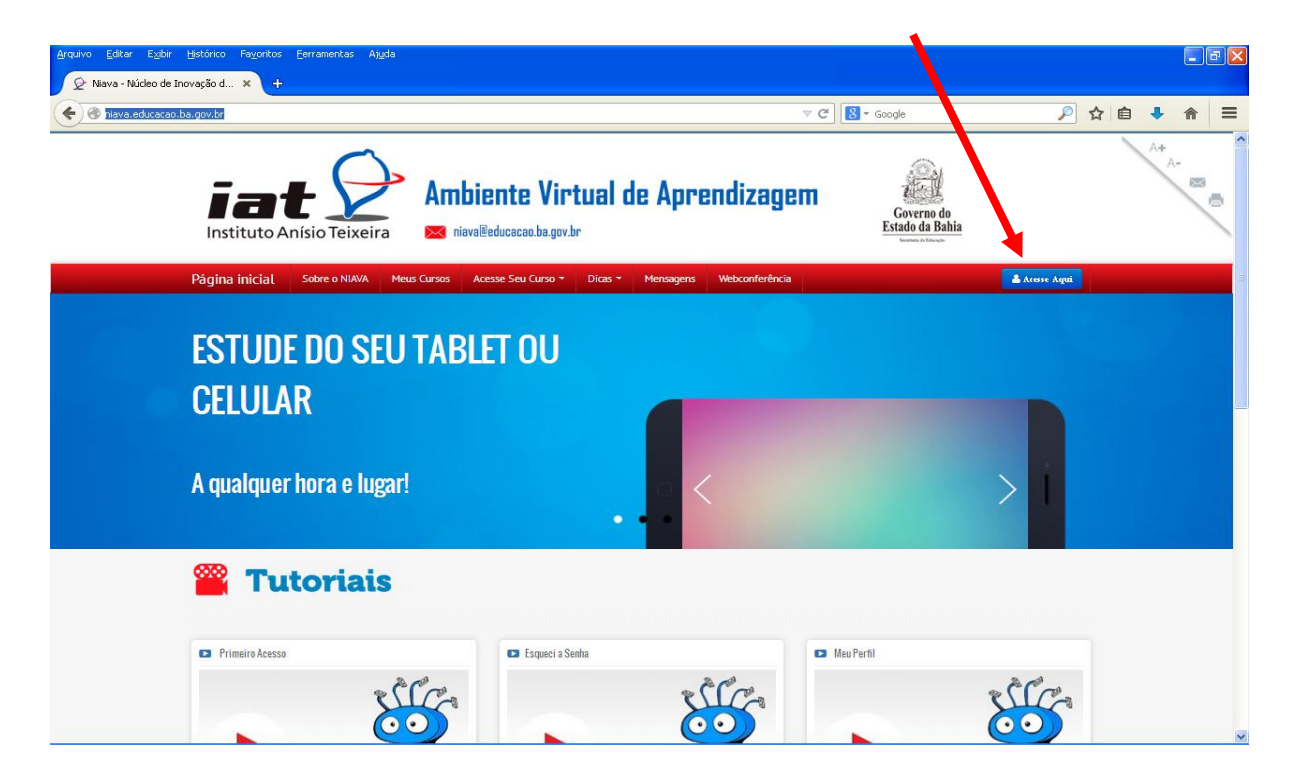

2º Passo: na página inicial do Niava clique em Acesse Aqui.

Superintendência de Gestão da Informação Educacional CAB, 5ª Avenida, nº. 550, sala Nº 132 – Centro Administrativo da Bahia, Cep.: 41.746-990 Salvador – Bahia – Brasil. **Tel.: 5571-3115-9009 . Fax:** 3115-9188 <u>www.sec.ba.gov.br</u> Paip/AS

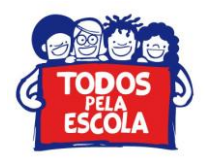

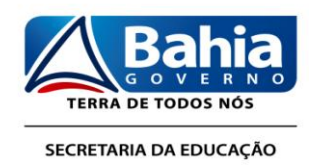

3º Passo: Insira o nome de usuário (CPF) e senha (123456), conforme orientações recebidas, e clique em Acessar. Altere sua senha no primeiro momento para sua segurança.

| Arquivo Editar Exibir Histório | co Fa <u>v</u> oritos <u>F</u> erram<br>d × + | entas Aj <u>u</u> da              |             |                            |                                                    |                |                               |           |     |    |         | ₽ 🗙 |
|--------------------------------|-----------------------------------------------|-----------------------------------|-------------|----------------------------|----------------------------------------------------|----------------|-------------------------------|-----------|-----|----|---------|-----|
| 🔶 🕙 niava.educacao.ba.gov.b    | br/login/index.php                            |                                   |             |                            |                                                    | ⊽ C            | <mark>8</mark> ≠ Google       | P         | ☆ 自 | ÷  | ⋒       | =   |
|                                |                                               | Teixeira                          | Ambiente    | Virtual de ,<br>.ba.gov.br | Aprend                                             | izagem         | Governo do<br>Estado da Bahia |           |     | A. | +<br>A- |     |
| *                              | Página inicial                                | Sobre o NIAVA                     | Meus Cursos | Acesse Seu Curso           | * Dicas *                                          | Mensagens      | Webconferência                |           |     |    |         |     |
|                                | Instituto Anísio T<br>Enderego: Estada da M   | Feixeira<br>Jurgoca S/N-SBo Marco | (0 v<br>1   | Faça seu login             | n abaixo.<br>CPF = SENHA<br>suário<br>Clique aquit | Accesser<br>CO |                               |           | 9   |    |         |     |
|                                | Salvador, 41250-420                           |                                   |             |                            |                                                    |                |                               | <u>La</u> |     |    |         |     |
|                                |                                               |                                   |             |                            |                                                    |                |                               |           |     |    |         |     |

4º Passo: nesta página clique em Meus cursos ou Acesse Seu Curso e Paip.

| Arquivo Editar Egibir Histórico Fayoritos Eerramentas Aiyda |                                              |                                              |                               |                                |       | - 7 🛛      |
|-------------------------------------------------------------|----------------------------------------------|----------------------------------------------|-------------------------------|--------------------------------|-------|------------|
| 🔶 🔊 🗞 niava.educacao.ba.gov.br                              |                                              |                                              | V C Google                    | ₽ 🗘                            | ê 🔸   | <b>⋒</b> ≡ |
| Instituto Anísio Teixeira                                   | Ambiente Virtual                             | de Aprendizage                               | Governo do<br>Estado da Bahia |                                | A+ A- |            |
| Página inicial Sobre o NIAVA Meu                            | s Cursos Acesse Seu Curso - Dicas            | <ul> <li>Mensagens Webconferência</li> </ul> | 0                             | lá, Andreia S. 🌢 Editar 🛪 Sair |       |            |
| ESTUDE DO SEU<br>Celular                                    | TABLET OU                                    | _                                            |                               |                                |       |            |
| A qualquer hora e lugar!                                    |                                              | . <                                          |                               | > i                            |       |            |
| 🎬 Tutoriais                                                 | วิธีกินกินกินกินกินกินกินกินกินกินกินกินกินก |                                              |                               |                                |       |            |
| Primeiro Acesso                                             | Esqueci a Senha                              |                                              | Meu Perfil                    |                                |       |            |
|                                                             |                                              |                                              |                               |                                |       |            |

Superintendência de Gestão da Informação Educacional CAB, 5ª Avenida, nº. 550, sala Nº 132 – Centro Administrativo da Bahia, Cep.: 41.746-990 Salvador – Bahia – Brasil. **Tel.: 5571-3115-9009 . Fax:** 3115-9188 <u>www.sec.ba.gov.br</u> Paip/AS

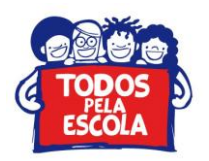

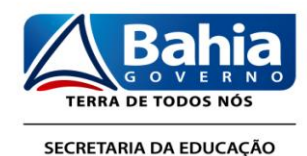

5º Passo: Neste ambiente clique em <u>Projeto de Monitoramento, Acompanhamento, Avaliação e</u> <u>Intervenção Pedagógica na Rede Pública Estadual de Ensino na Bahia</u>. Neste espaço, nas laterais, você visualiza calendário, eventos, <u>acessa o portal da educação (clique aqui)</u>, o site da <u>jornada</u> <u>pedagógica 2015 (clique aqui)</u>, contatos do Paip e participantes; no centro é possível encontrar fluxos, enquetes, documentos e outros assuntos referentes ao Paip.

| iava.educacao. <b>ba.gov.br</b> /course/view.php?id=31                                    | ⊽ C 🔡 | • Google 🖉                                                                     | 1 2 | 7 自 | + | A | - |
|-------------------------------------------------------------------------------------------|-------|--------------------------------------------------------------------------------|-----|-----|---|---|---|
| Foruns tematicos                                                                          |       | 3115-9010 / 9006 / 9075<br>paip@educacao.ba.gov.br                             |     |     |   |   |   |
| implantação do Simpleo nas Unidades Escolares de Rede Establei.                           |       | ATTWIDADE RECENTE                                                              | 5   |     |   |   |   |
| 🚾 Avstingão das ações do Peip na Radel o que pracisamos avançan?                          |       | Advidade deade querta, 7 janeiro 2015, 1924                                    |     |     |   |   |   |
| Tópico 1                                                                                  |       | Relatório completo de atividade recente<br>Nenhuma novidade desde o seu último |     |     |   |   |   |
|                                                                                           |       | acesso                                                                         |     |     |   |   |   |
| Coordenação do Núcleo Central                                                             |       | AMBIENTE FOUCACIONAL WEB                                                       |     |     |   |   |   |
|                                                                                           |       |                                                                                |     |     |   |   |   |
| Sourr tin duirides                                                                        |       | ambiente<br>educacional                                                        |     |     |   |   |   |
|                                                                                           |       | web                                                                            |     |     |   |   |   |
| Tópico 2                                                                                  |       |                                                                                |     |     |   |   |   |
|                                                                                           |       | PORTAL DA EDUCAÇÃO                                                             |     |     |   |   |   |
| <b>1</b> Comunicação                                                                      |       | NOVO PORTAL DA                                                                 |     |     |   |   |   |
|                                                                                           |       | VOCÊ VAI CURTIR.                                                               |     |     |   |   |   |
| Mai Forum de Natolae<br>Pier Retadio Huoto Central que acorroanite Nucelo Recional        |       |                                                                                |     |     |   |   |   |
| 📴 Chiertações do Nupejo Central gara o Hontonemento e acompanhamento dos Nupejo Regionais |       | CID MINU                                                                       | 5   |     |   |   |   |
| Constant de munido ontine                                                                 |       | Ser neux                                                                       |     |     |   |   |   |
|                                                                                           |       | and s                                                                          |     |     |   |   |   |

6º Passo: No Portal da Educação, coloque o mouse sobre a palavra escola (aba na parte superior do site) e clique no *link* Paip no tópico Gestão Escolar.

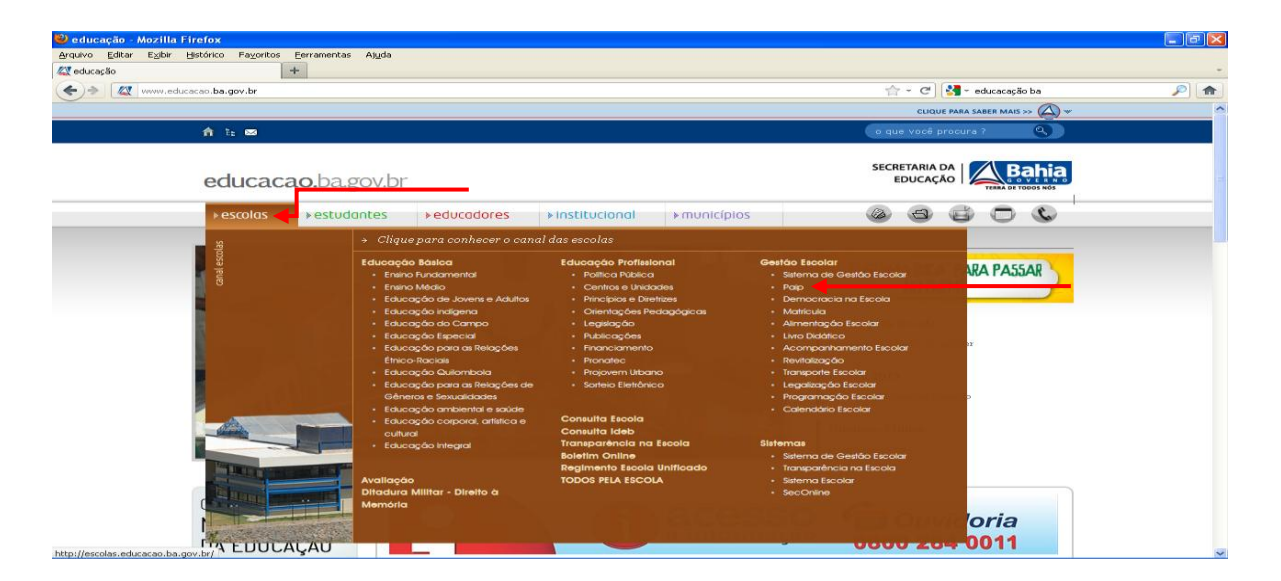

7º Passo: Este atalho levará para a página Paip Institucional, dentro do Portal da Educação. Observe à direita e veja os conteúdos, matérias, relacionadas ao Paip e a esquerda o "Menu".

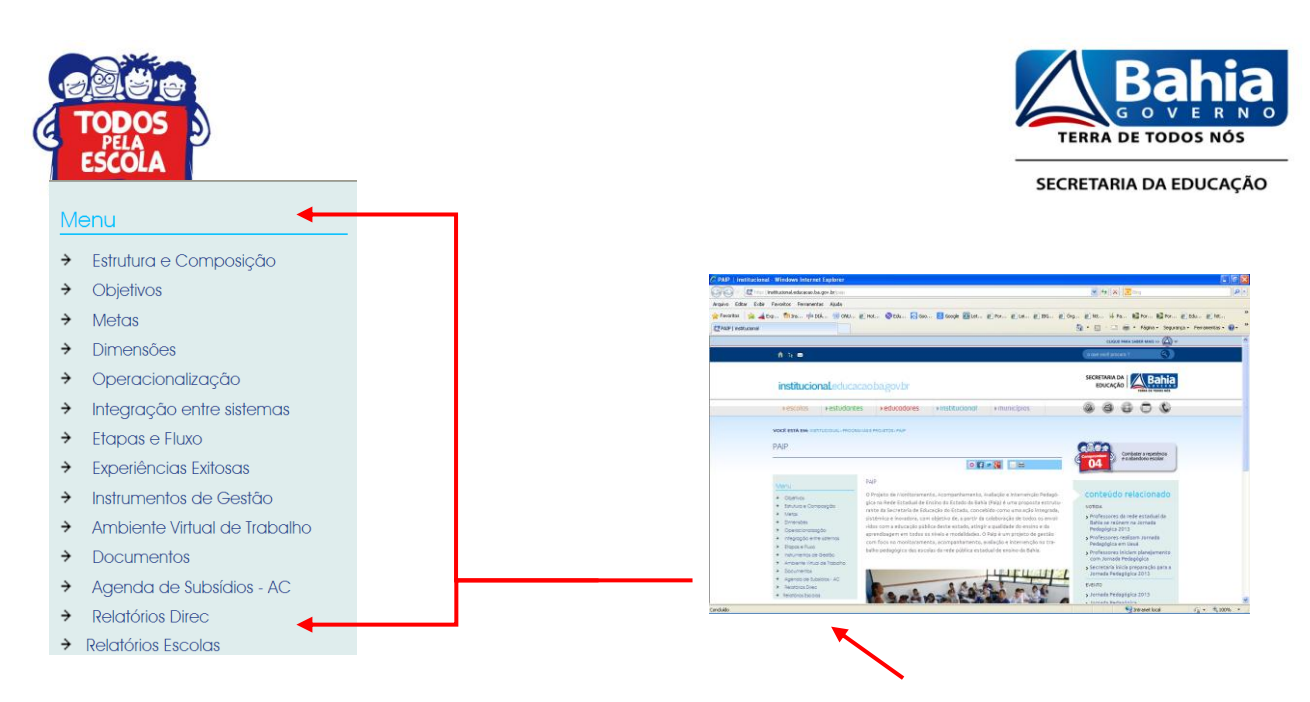

8º Passo: Ao clicar nos ícones (palavras) do "Menu", no canto esquerdo da página, você terá acesso a informações fundamentais do Paip como: objetivos, metas, instrumentos de gestão, relatórios etc.

## NO CONTEXTO DO PAIP (GESTÃO PEDAGÓGICA)

No portal da educação também existem materiais relacionado aos Projetos Estruturantes e possui uma gama de informações que podem impactar positivamente a educação básica, se forem adotadas pelas unidades escolares da rede para articular a teoria com a prática.

9º Passo: Coloque o mouse sobre a palavra estudantes (aba na parte superior do site) e clique no link Educação Corporal, Artística e Cultural. Neste espaço você encontrará tudo sobre os Projeto Estruturantes AVE, Face, TAL e EPA.

| al - Windows Internet Exp                   | plorer                                                                    |                                                                                                    |                                                                                                    |                                              |
|---------------------------------------------|---------------------------------------------------------------------------|----------------------------------------------------------------------------------------------------|----------------------------------------------------------------------------------------------------|----------------------------------------------|
| /institucional.educacao.ba.gov.             | br/palp                                                                   |                                                                                                    | ✓ 4+ ×                                                                                                    | o Bing                                       |
| Favoritos Ferramentas                       | Ajuda                                                                     |                                                                                                    |                                                                                                    |                                              |
| edu 🚄 Exp 🎢 Ins                             | 🔊 Hot 💿 Edu 🕺 Goo 🙁 Googl                                                 | e 🙆 Let 🙋 Lei 🙋 IBG 🙋 Órg                                                                                | . 🙋 htt 🕌 Pa 💽 Por 💽 Por<br>🏠 🔹 🔂 🕥 💼 a                                                                         | . 🙋 Edu 🙋 htt<br>🖶 👻 Página 👻 Segura         |
|                                             |                                                                           |                                                                                                    | CLIQUE PA                                                                                                    | ARA SABER MAIS >>                            |
| institucional                               | educacao.ba.gov.br                                                        |                                                                                                    | SECRETARIA DA<br>EDUCAÇÃO                                                                                       | Bahia<br>TERRA DE TODOS NOS                  |
| ≽escolas >                                  | estudantes 👫 🕨 educadores                                                 | ►institucional ►município                                                                                | s 🕲 🖨                                                                                                    | 🚺 Ouvidoria                                  |
| Ye a                                        | → Clique para conhecer o can                                              | aal dos estudantes                                                                                       |                                                                                                    |                                              |
| anal estudant                               | Centros Juvenis de Clência e<br>Cultura<br>Educação corporal, artistica e | Grémio F.udantii<br>F.ucação Profisional<br>• Política Pública                                           | Tecnologias Educacionais<br>• Conteúdos Digitais Educacionais<br>• Stes Temáticos                               | elacionado                                   |
|                                             | - Face<br>- AVE<br>- TAL                                                  | <ul> <li>Centras e unadades</li> <li>Princípios e Diretrizes</li> <li>Orientagões Pedagõgicas</li> </ul> | <ul> <li>Aporo a modugao</li> <li>Núcleo de Tecnologías</li> <li>Educacionais</li> <li>Professor Web</li> </ul> | a encontro<br>a a Jornada                    |
| ÷                                           | Prove     EPA     Jogos Estudantis                                        | Carteira de Estudante<br>Boletim Online                                                                  | Rede Social Espaço Aberto                                                                                       | ede estadual da<br>na Jornada<br>zam Jornada |
|                                             | Mostra de Danga Estudanti                                                 | Consulta Escola<br>Transparènola na Escola<br>Clube Educacional Gestar                                   | Ouvidoria<br>TODOS PELA ESCOLA                                                                                  | lauá<br>am planejamento<br>lagógica          |
| <ul> <li>→ Experiências Exitosas</li> </ul> | tervenção no trabalho peda<br>da Bahia.                                   | agógico das escolas da rede pública estad                                                                | dual de ensino Sornada Pedag                                                                                    | ógica 2013                                   |

10º Passo: Coloque o mouse sobre a palavra escolas (aba na parte superior do site) e clique no link Educação Integral. Neste espaço você encontrará tudo sobre os projetos estruturantes Educação Integral, Programa Mais Educação – PME, Programa Ensino Médio Inovador – ProEMI e Escola Aberta – EA.

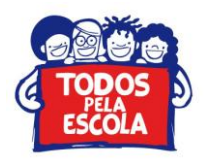

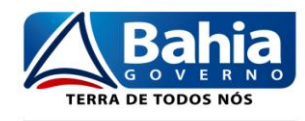

SECRETARIA DA EDUCAÇÃO

| 🌈 educação - Windows Internet Explorer                                                                                                    |                                                                                                    |                                                                     |                                                         |                        | - B 🔀                 |
|----------------------------------------------------------------------------------------------------|----------------------------------------------------------------------------------------------------|---------------------------------------------------------------------|---------------------------------------------------------|------------------------|-----------------------|
| C =   & http://www.educacao.ba.gov.br/                                                                                                    |                                                                                                    |                                                                     | - ++ ×                                                  | 🔄 Bing                 | 1.0                   |
| Arquivo Editar Exibir Pavoritos Ferramentas Ajuda                                                                                                    |                                                                                                    |                                                                     |                                                         |                        |                       |
| 👍 Favoritos 🛛 🎪 🚄 Exp 🎢 Ins 🤫 ONU 🔊 H                                                                                                    | tot 💿 Edu ᇌ Goo 🔀 Google 🗟                                                                                       | 🔁 Let 😰 Lei 🙋 IBG 😰 Órg                                             | 🚁 htt 👪 Pa 📷 Por 💕 Por.                                 | 🙋 Edu 🔊 het 🗔          | Sit 🙋 Obt 🤒           |
| KT educação                                                                                                    |                                                                                                    |                                                                     | 🙆 • 🖾 - 🖂 i                                             | 📾 * Página + Segurança | - Ferramentas - 🕢 - 🈁 |
|                                                                                                    |                                                                                                    |                                                                     |                                                         |                        | ~                     |
|                                                                                                    |                                                                                                    |                                                                     | Common and a second second                              |                        |                       |
|                                                                                                    |                                                                                                    |                                                                     | o que voce procura y                                    | X                      | 13                    |
| educacao.ba.                                                                                                    | govb                                                                                                    |                                                                     | SECRETARIA DA                                           | Bahia                  |                       |
| ▶ escolas ► estud                                                                                                    | dantes reducadores r                                                                                             | institucional + municípios                                          | @ @ (                                                   |                        |                       |
| 18                                                                                                    | Clique para conhecer o canal o                                                                                   | las escolas                                                         |                                                         |                        |                       |
| and exot                                                                                                    | Educação Básloa<br>- Ensino Fundamental<br>- Ensino Média                                                        | Educação Profissional<br>• Política Pública<br>• Centros e Unidades | Gestão Escolar<br>• Sistema de Gestão Escolar<br>• Prin | ARA PASSAR             |                       |
|                                                                                                    |                                                                                                    |                                                                     |                                                         |                        |                       |
|                                                                                                    | Educação Indigena     Educação do Compos                                                                         | <ul> <li>Orientagões Pedagõgicas</li> <li>Lastitus ão</li> </ul>    | Matricula     Alimentes des Excelan                     |                        |                       |
|                                                                                                    | Educação Especial                                                                                                | Publicações                                                         | <ul> <li>Livro Didático</li> </ul>                      |                        |                       |
|                                                                                                    | Educação para as Relações Étnico-                                                                                |                                                                     | <ul> <li>Acompanhamento Escolar</li> </ul>              |                        |                       |
|                                                                                                    |                                                                                                    |                                                                     |                                                         |                        |                       |
|                                                                                                    | <ul> <li>Educação Quilombola</li> </ul>                                                                          | <ul> <li>Projovem Urbano</li> </ul>                                 | <ul> <li>Transporte Escolar</li> </ul>                  |                        |                       |
|                                                                                                    | Educação para as Relações de                                                                                     | Sorteio Eletrônicio                                                 | Legaização Escolar                                      |                        |                       |
|                                                                                                    | Ciencius e sexualadades                                                                                          |                                                                     | Colorado Lacalar                                        |                        |                       |
|                                                                                                    | Educação corporal, artística e                                                                                   | Consulta Ideb                                                       |                                                         | scola                  |                       |
|                                                                                                    | Educação Integral                                                                                                | Transparência na Escola                                             | Sistemas                                                | cola                   |                       |
|                                                                                                    | and the second second second second second second second second second second second second second second second | Boletim Online                                                      | <ul> <li>Sistema de Gestão Escolar</li> </ul>           |                        |                       |
| And the other designed in the local distance of the local distance of the local distance |                                                                                                    | Levantamento Situacional                                            | <ul> <li>Transparência na Escola</li> </ul>             |                        |                       |
|                                                                                                    | Ditadura Militar - Diretto d                                                                                     | Decimento Fronia Unificado                                          | - salema liscolar                                       |                        |                       |
|                                                                                                    | Memória                                                                                                    | TODOS PELA ESCOLA                                                   | - SecOnine                                              |                        | 1                     |
| http://escolas.educacao.ba.gov.br/                                                                                                    |                                                                                                    |                                                                     | تحصر زحمي تحصر تحصر تحصر تحصر تحصر ت                    | Intranet local         |                       |
|                                                                                                    |                                                                                                    |                                                                     |                                                         |                        |                       |

11º Passo: Coloque o mouse sobre a palavra educadores, clique em Projetos Pedagógicos. Neste espaço você encontrará tudo sobre os projetos estruturantes contemplados na Portaria nº 4202 /2012
publicada em DO de 23 de abril de 2012, além de outros projetos de forte impacto no campo pedagógico.

| 🥖 PAIP   institucional - Windows Internet Explorer                                                                                                    |                                                       |                                                         |                                           |                       |                          |
|----------------------------------------------------------------------------------------------------|-------------------------------------------------------|---------------------------------------------------------|-------------------------------------------|-----------------------|--------------------------|
| 📀 🕞 🗢 📓 http://institucional.educacao.ba.gov.br/paip                                                                                                    |                                                       |                                                         | ✓ 4 ×                                     | 🔁 Bing                | P •                      |
| Arquivo Editar Exibir Favoritos Ferramentas Ajuda                                                                                                    |                                                       |                                                         |                                           |                       |                          |
| 🔆 Favoritos 🛛 🍰 💩 edu 🚄 Exp 🍈 Ins 🙋 Ho                                                                                                    | ot 🔘 Edu 🕺 Goo 🙁 Google                               | 🔟 Let 🙋 Lei 🙋 IBG 🙋 Órg                                 | 🙋 htt 🗯 Pa 💽 Por 💽 Por.                   | 🙋 Edu 🙋 htt 🕻         | 🔁 Sit 🔹 🙋 Obt 🔹 🤉        |
| AIP   institucional                                                                                                    |                                                       |                                                         | 🙆 • 🗟 · 🗆                                 | 🖶 🔻 Página 🕶 Seguran  | ça • Ferramentas • 🔞 • 🂙 |
|                                                                                                    |                                                       |                                                         | CLIQUE                                    | ARA SABER MAIS >>     | ^                        |
|                                                                                                    |                                                       |                                                         |                                           |                       |                          |
|                                                                                                    |                                                       |                                                         |                                           |                       |                          |
|                                                                                                    |                                                       |                                                         |                                           |                       |                          |
|                                                                                                    |                                                       |                                                         |                                           |                       |                          |
|                                                                                                    |                                                       |                                                         | SECRETARIA DA                             | Bahia                 |                          |
| institucionaLedu                                                                                                    | licacao.ba.gov.br                                     |                                                         | P EDUCAÇÃO                                | GOVERNO               |                          |
|                                                                                                    |                                                       |                                                         |                                           | TERRA DE TODOS NOS    |                          |
| escolas > estud                                                                                                    | lantes >educadores 🥌                                  | institucional > municípios                              |                                           | 🗿 🌔 Ouvidoria         |                          |
|                                                                                                    | al: 1                                                 |                                                         |                                           |                       |                          |
| VC S                                                                                                    | Clique para conhecer o cana                           | l dos educadores                                        |                                           |                       |                          |
|                                                                                                    | Instituto Anisio Telveiro - IAT                       |                                                         | Tecnologias Educacionais                  |                       |                          |
| P4 B                                                                                                    | Formação                                              | Pacto com Municípios                                    | Conteúdos Diaitais Educacionais           | and the second second |                          |
| and the second second sec                                                                                                    | • Oursos                                              | Gestar na Escola                                        | Sites Temáticos                           | elacionado            |                          |
| and a second second sec | <ul> <li>Eormacão Inicial</li> </ul>                  | Emitec                                                  | <ul> <li>Apoio à Producão</li> </ul>      |                       |                          |
| 0                                                                                                    | <ul> <li>Formação Continuada</li> </ul>               | Ciência na Escola                                       | <ul> <li>Núcleos de Tecnología</li> </ul> | encontro              |                          |
|                                                                                                    | <ul> <li>Insorio fee</li> </ul>                       | <ul> <li>Educación Integral</li> </ul>                  | Educacional                               | a a Jornada           |                          |
|                                                                                                    | <ul> <li>Homologodor</li> </ul>                       | Bacto Enrico Médio                                      | Sistemas Educacionais                     |                       |                          |
| N                                                                                                    | Plataforma Freire                                     | - TOULO ETANO MICUIO                                    | Professor Web                             | ede estadual da       |                          |
| →                                                                                                    | <ul> <li>PIBID = Programa Institucional de</li> </ul> |                                                         | Rede Social Espaço Aberto                 | na Jornada            |                          |
| ÷                                                                                                    | Rolsa de Iniciação à Docência                         | Educação a Distância                                    | Tablet Educacional                        |                       |                          |
| ÷                                                                                                    | EORPROF                                               | <ul> <li>Polos Universidade Aberta do Brasil</li> </ul> |                                           | zam Jornada           |                          |
| *                                                                                                    | Workshop Educación Estatística                        | <ul> <li>Videoconferência</li> </ul>                    |                                           |                       |                          |
| *                                                                                                    | - Workariop Educação Estansica                        | <ul> <li>Ambientes Virtuais de</li> </ul>               | TV Anisio Telxeira                        | lagógica              |                          |
| ÷                                                                                                    |                                                       | Aprendizagem                                            | Estudos IAT                               |                       |                          |
| +                                                                                                    | SEC Online                                            |                                                         | Educar                                    |                       |                          |
| *                                                                                                    | Saúde do Professor                                    |                                                         | Simpósio EAD                              | ica 2013              |                          |
| ÷                                                                                                    | Carreira do Magistério                                | Feira de Clências                                       |                                           | ica                   |                          |
| →                                                                                                    | SAC Educação                                          | Feira de Matemática                                     |                                           | ros                   |                          |
| ÷                                                                                                    | Catálogo Eletrônico de RH                             | TODOS PELA ESCOLA                                       |                                           |                       |                          |
| ÷                                                                                                    |                                                       | Ouvidoria                                               |                                           |                       |                          |
| ÷                                                                                                    |                                                       |                                                         |                                           |                       | ~                        |
| http://educadores.educacao.ba.gov.br/                                                                                                    |                                                       |                                                         |                                           | Name Intranet local   | 🖡 🔹 🔍 100% 👻 .           |

13º Passo: Agora é a hora de usar todas as ferramentas, apoiar e estimular nossos/as colegas docentes e dirigentes a realizar um trabalho com qualidade, eficiência e eficácia.

"Educar é crescer. E crescer é viver. Educação é, assim, vida no sentido mais autêntico da palavra". (Anísio Teixeira, 1934)